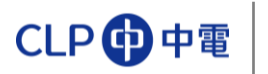

## 登入介面

|                                                          | CLP 中電                                                                                               |
|----------------------------------------------------------|----------------------------------------------------------------------------------------------------|
|                                                          | 輸入用戶名<br>User ID (Mandatory)                                                                         |
|                                                          | Password (Mandatory) 輸入密碼<br>Log On                                                                  |
| 設置密                                                      | C碼 Lost your password ?                                                                              |
| For further assistance, please send email to SMSHelpdesi | 登入指南<br>投標單易參考<br>投標指南<br>k@clp.com.hk or contact us at +852 2678 1722.0 within 09:00-17:30 (GMT+8). |
| @201                                                     | 7 CLP Power Hong Kong Limited.                                                                       |

在登入頁面,您可以:

| 登入 ESP | 或 | 設定密碼 | 戜 | 下載用戶指南 |
|--------|---|------|---|--------|
|--------|---|------|---|--------|

▶ 點擊投標指南按鈕下載 ESP 用戶指南。

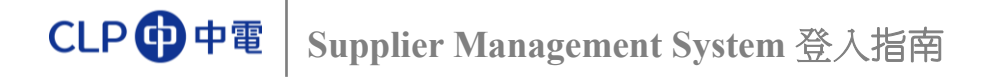

## 設定密碼

 當您在首次登入 ESP 或者忘記密碼時,請在 ESP 登入介面上點擊 "<u>忘記密碼?</u> (Lost Your Password?)" 按鈕:

|                                                                                         | CLP ① 中電<br>User ID (Mandatory)<br>1<br>Password (Mandatory)                |
|-----------------------------------------------------------------------------------------|-----------------------------------------------------------------------------|
|                                                                                         | Log On<br>Lost your password ?                                              |
| Help and Tips:<br>Logon Guide<br>Bid Submission Guick Reference<br>Bid Submission Guide | 皇人振商<br>江總重是忠当<br>江總正用                                                      |
| For further assistance, please send email to SMSHeipder                                 | skeecip.com.hk or contact us at +852 2678 77222 within 09:00-17:30 (GMT+8). |

- ▶ 輸入驗證碼,
- ▶ 輸入用戶名,用於接收投標邀請的電郵位址,和投標邀請編號。以上資訊可以在投標邀請電郵中找到。

|               | CLP (中電                                                                   |
|---------------|---------------------------------------------------------------------------|
|               | Supplier Password Reset                                                   |
| 輸入圖片中的驗證碼     | Type the characters shown in the right<br>in<br>the box below (Mandatory) |
| 輸入用戶名         | User ID (Mandatory)                                                       |
| 輸入用於接收投標邀請的電郵 | Registered E-mail Address (Mandatory)                                     |
| 輸入投標邀請編號      | 30xxxxxxxx                                                                |
|               | Next Cancel                                                               |

▶ 點擊"<u>下一步(Next)</u>"按鈕,系統驗證上述資訊無誤後,會將安全碼發送到你填 寫的郵箱中。

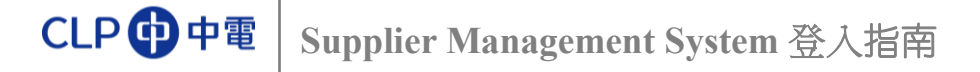

▶ 填寫安全碼, 然後點擊 "<u>下一步 (Next)</u>"按鈕;

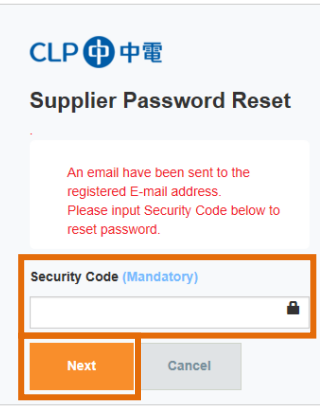

- ▶ 重復輸入新密碼兩次:
  - o 新密碼
  - o 確認密碼
- ▶ 請留意設置密碼的規則;

| Interact/www.deperup.com/ - logo - Interest Explorer CCLP ① 中電 Supplier Password Reset Type for Password - Aved using popular words from orthogoay - Password is case sensitive                                                          | <ul> <li>密碼區分大小寫</li> <li>不能少於8位</li> <li>前五次的密碼不可重復使用</li> <li>前三位不能完全一樣:(例如,"aaa87625"不允許使用)</li> <li>第一位不能為問號或者感嘆號</li> <li>請避免使用一些更有名詞和常田詞彙,例如人名,國家名,</li> </ul> |
|----------------------------------------------------------------------------------------------------|----------------------------------------------------------------------------------------------------|
| - Avet the shafter as previous 9<br>- Avet the shafter as previous 9<br>- Avet the shafter as previous 9<br>- Avet the shafter as previous 9<br>- Avet the shafter as much<br>- Avet the shafter as much<br>Avet the shafter as much<br> | 和普遍使用的詞語<br>• 不可使用按順序排列的字母或數字,例如,123xxxx,<br>abcxxx                                                                                                    |

▶ 點擊 "<u>提交 (Submit)</u>" 按鈕;

當您的頁面跳轉至以下介面,您的密碼已經設置成功。

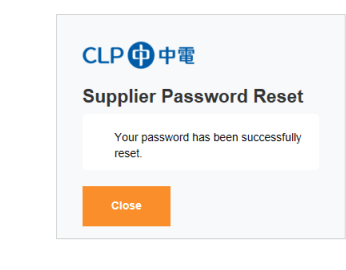

現在您可以登入 ESP。

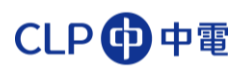

登入

| 17 X 10 2 10                                         | CLP 🔂 中電                                                                       |
|------------------------------------------------------|--------------------------------------------------------------------------------|
|                                                      | User ID (Mandatory)                                                            |
|                                                      | Z0000012345A                                                                   |
|                                                      | Password (Mandatory)                                                           |
| Tool Stars                                           | ****                                                                           |
|                                                      | Log On                                                                         |
|                                                      | Lost your password ?                                                           |
| Help and Tips:                                       |                                                                                |
| Logon Guide<br>Bid Submission Quick Reference        | <u>至入</u> 損南<br><u>投標簡易参考</u>                                                  |
| Bid Submission Guide                                 | 投標推商                                                                           |
| For further assistance, please send email to SMSHelp | desk@clp.com.hk or contact us at +852 2678 7722 (® within 09:00-17:30 (GMT+8). |

▶ 輸入用戶名和密碼並點擊 "<u>登入(Log On)</u>" 按鈕,進入到 "投標人控制台 (Bidder's Dashboard)" :